# CURWBモードのIndustrial Wireless(IW)9167に 関する診断の収集

### 内容

## はじめに

このドキュメントでは、IW 9167で診断ファイルを収集するために必要な手順について説明します 。シスコ<sup>®</sup> Catalyst<sup>®</sup> IW9167シリーズは、最先端のプラットフォームでミッションクリティカルな アプリケーションに信頼性の高いワイヤレス接続を提供します。Wi-Fi 6、Workgroup Bridge(WGB)、またはCisco Ultra-Reliable Wireless Backhaul(Cisco URWB)モードで動作します。

# ログファイルを収集しています

FMデバイスのWeb UIにログインするには、 https://<IPアドレス>

# <u>固定インフラストラクチャ:</u>

1. すべての無線の診断ファイル

FMデバイスのWeb UIにログインします。c左側の設定メニューのMANAGEMENTSETTINGSの下 にあるstatusリンクをクリックします。 次に、download diagnosticsをクリックします

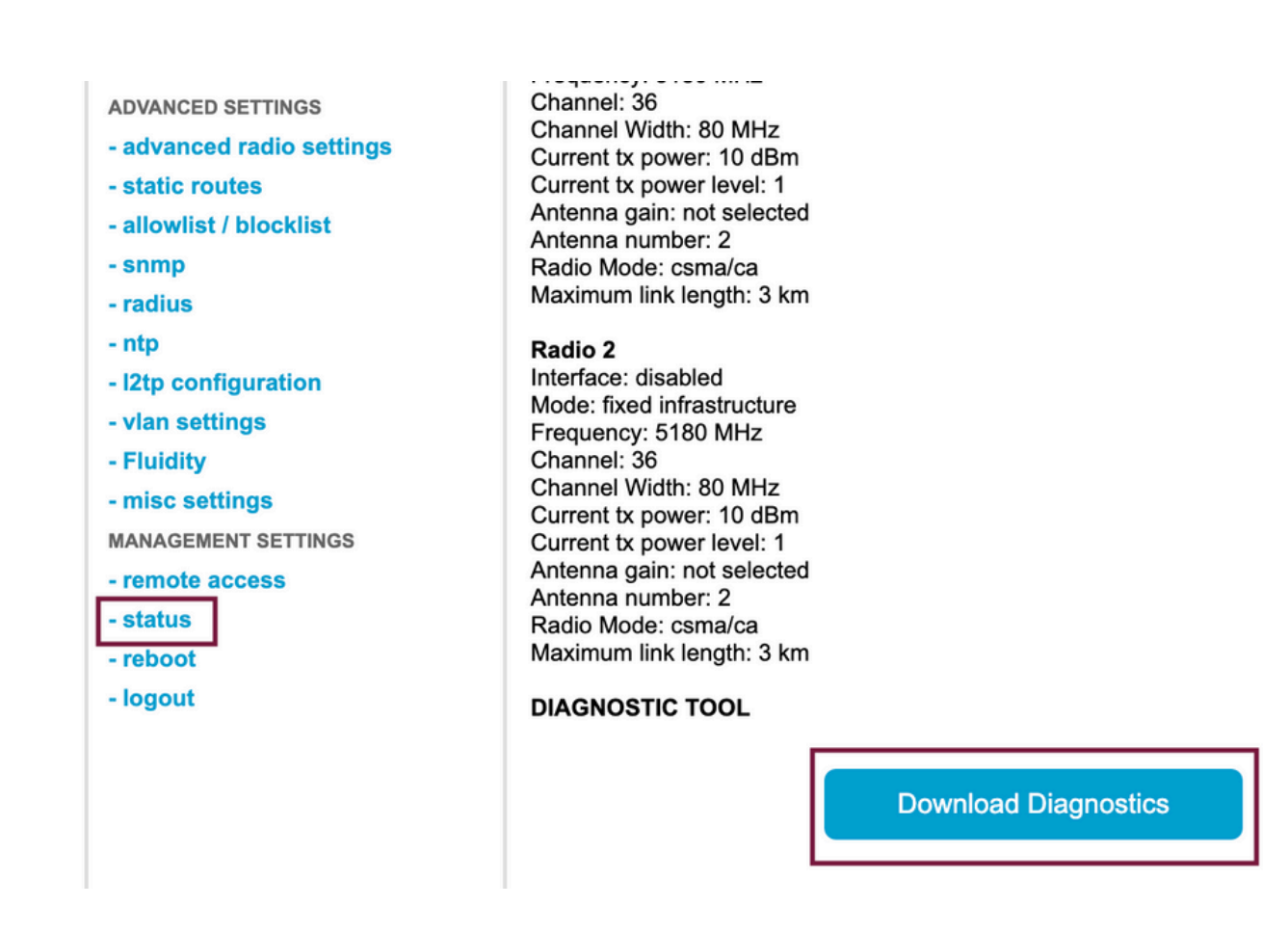

2.各無線の接続ポートでのトラフィックキャプチャ(Wireshark/tcpdumpを使用)(必須ではない 、問題に応じて必要)

#### <u>流動性:</u>

1. すべての無線の診断ファイル(必須)

FMデバイスのWeb UIにログインします。c左側の設定メニューのMANAGEMENTSETTINGSの下 にあるstatusリンクをクリックします 次に、download diagnostics asをクリックします。

2.問題が発生したときのFluidstatsキャプチャ(必要な場合)

a. Fluidstatsアプリを開きます

b.対象のモバイル無線にSSHで接続し、次のコマンドを発行します。

fluidity monitor <宛先IPアドレス> <宛先UDPポート>

c.「キャプチャの開始」をクリックし、終了時に停止して、pcapファイルを保存します

3.分析グラフのダウンロード

データ分析に移動し、タイムフレームを指定し、対象の無線のメッシュID/IPを入力して、確認を クリックします。すべてのデータをエクスポートします。

4.各無線の接続ポートでのトラフィックキャプチャ(Wireshark/tcpdumpを使用)(必須ではない 、非常に特殊な場合に必要)

#### CURWBモードのLEDパターン定義

| AP State                                   | LED State                         |
|--------------------------------------------|-----------------------------------|
| General warning; insufficient inline power | Cycling through Red, Green, Amber |
| Limbo (Provisioning) mode: Fallback        | Chirping Amber                    |
| Limbo (Provisioning) mode: DHCP            | Amber                             |
| SNR Excellent (>=25)                       | Blinking Green                    |
| SNR Good (15<=x<25)                        | Fade-in Green                     |
| SNR BAD (10<=x<15)                         | Fade-in Amber                     |
| SNR Unbearable (<10)                       | Fade-in Red                       |

現在の問題に関連するLEDの状態情報を含めると有益です。

翻訳について

シスコは世界中のユーザにそれぞれの言語でサポート コンテンツを提供するために、機械と人に よる翻訳を組み合わせて、本ドキュメントを翻訳しています。ただし、最高度の機械翻訳であっ ても、専門家による翻訳のような正確性は確保されません。シスコは、これら翻訳の正確性につ いて法的責任を負いません。原典である英語版(リンクからアクセス可能)もあわせて参照する ことを推奨します。